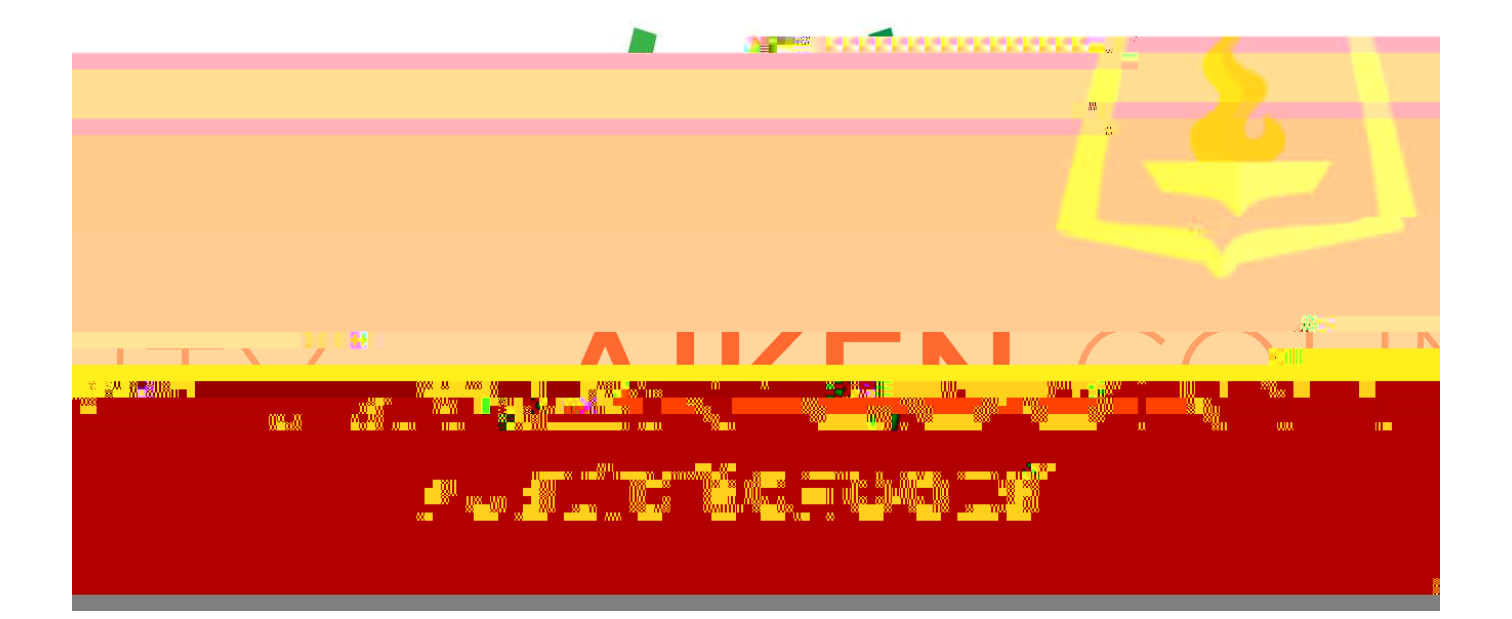

| <u>Ac</u>      | cess PowerSch                                                           | <u>ool Records</u>                                        |                                                     |                  |  |  |  |  |  |
|----------------|-------------------------------------------------------------------------|-----------------------------------------------------------|-----------------------------------------------------|------------------|--|--|--|--|--|
| Youmustuse     |                                                                         |                                                           | . (Do notuse Internet Explorer)                     |                  |  |  |  |  |  |
| 1)<br>2)<br>3) | District Websit<br>Clickon the ic<br>Scroll and clic!                   | als (under the big picture)<br>Facking, Perform & Records |                                                     |                  |  |  |  |  |  |
|                | PowerSchool Applicat                                                    | nt Tracking, Perform                                      | n & Records (Admin)                                 |                  |  |  |  |  |  |
|                | <u>Bar Similari</u>                                                     |                                                           |                                                     |                  |  |  |  |  |  |
|                |                                                                         |                                                           |                                                     |                  |  |  |  |  |  |
| 4)             | Friterlogin cre<br>use to log into<br>*Remember, y<br>Frite.Prodestets. | dentials You<br>yourcompu<br>ourusemam                    | rlogin credentia<br>tereachday,<br>e does not inclu | de '@acpsd.net'. |  |  |  |  |  |
|                | Usëmanie                                                                | *                                                         | Siscover                                            |                  |  |  |  |  |  |
|                | Password                                                                | *                                                         | Recruit                                             |                  |  |  |  |  |  |
|                |                                                                         |                                                           |                                                     |                  |  |  |  |  |  |
|                | #"<br>Forgettypest possion()                                            |                                                           |                                                     |                  |  |  |  |  |  |

5) Click'Signin'.

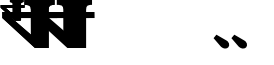

### To complete a Resignation or Retirement form

1. Clickonblankdocs

# 2 Select the Resignation or Retirement form

#### 4 Complete the Resignation or Retirement form

## \*You must click on 'print as PDF' and save before clicking on save final. You will be required to attach this saved document to the ending PAF in Etrieve.

| RESIGNATION/RETIF                                                                                                    | 100     |
|----------------------------------------------------------------------------------------------------|---------|
|                                                                                                    |         |
| On behalf of Alken County Public Scholar a squared at a company of the Scholar as a Charles of the Scholar as a Charles of the Scholar as a Charles of the Scholar as a Charles of the Scholar as a Scholar as a Scho |         |
| are was ready ( ) ( )                                                                                                    |         |
|                                                                                                    |         |
| 2 📕                                                                                                    | n el    |
| -RI                                                                                                    | -D      |
| A LAR TRACT                                                                                                    | - Frima |
|                                                                                                    | 1       |
| ve Date if F 🛃 🚝 💁 🐐 ur Retremen                                                                                                    | Effect  |
|                                                                                                    | ×       |
|                                                                                                    |         |
|                                                                                                    |         |
|                                                                                                    |         |
|                                                                                                    | Ш       |
|                                                                                                    |         |
| and the second second second second second second second second second second second second second second second                                                                                                    |         |
|                                                                                                    |         |
|                                                                                                    |         |
|                                                                                                    |         |
|                                                                                                    |         |
| u                                                                                                    |         |
| n                                                                                                    |         |
| ananan 1 mananya 🛄                                                                                                    |         |

#### <u>To view your files in Records</u>

## 1. Clickonfiles to viewyour records

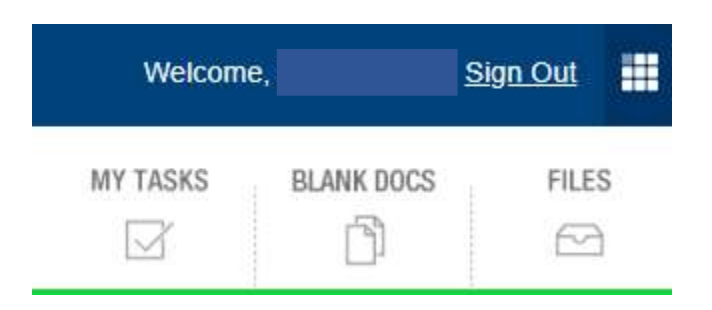

#### Beloware the different records you have access to.

| DEPEND                                           | WEL FILES            |                                                 |            |  |            |             |                  |         |         |           |    |
|--------------------------------------------------|----------------------|-------------------------------------------------|------------|--|------------|-------------|------------------|---------|---------|-----------|----|
| Issified<br>Employee<br>Performance<br>Evolution | Emproyee<br>Handbook | Classified<br>Letter of<br>Intext 2020-<br>2021 | Assurances |  | a standard | Evaluations | Letter of Intent | Medical | Payroll | Personnel | CL |
| COMPLETE                                         | COMPLETE             |                                                 |            |  |            |             |                  |         |         |           |    |

Forcertified staff, clickon the folder that is labeled "Contracts and Agreements" to view your contract. For classified staff, clickon the folder labeled "Assurances" to view a copy of your letter of assurance.

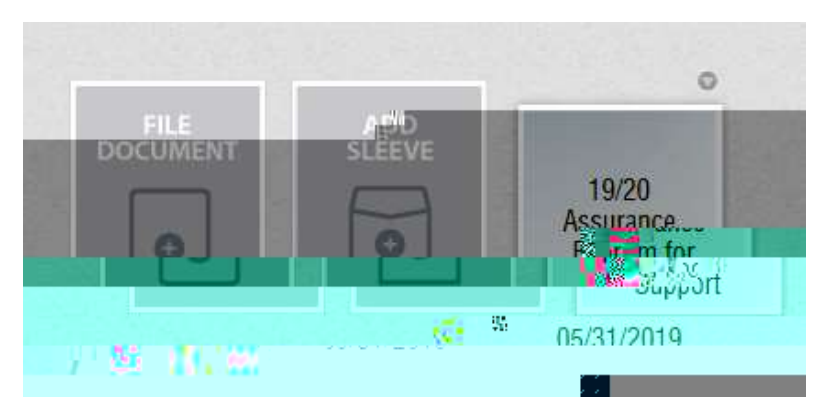

Clickon the gray circle in the top right corner to view the document.

#### Viewing staff memberfiles

On the farleft of the screen you will see 'staff list'. Enter their name in the search barthen click on their name to view their files. You will have limited access to their files due to confidentiality.

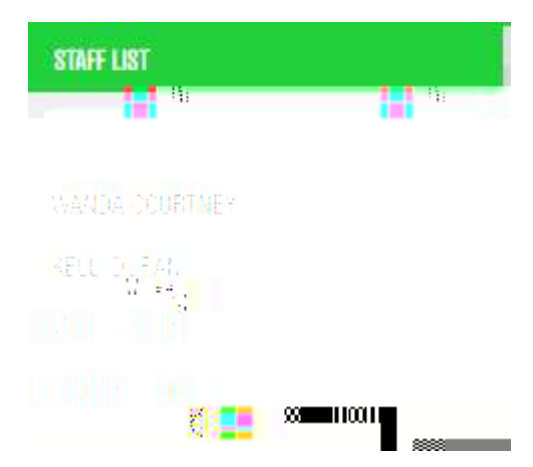

\*Fyou do not see a staff member's name in your list, contact Chissy Still in HR